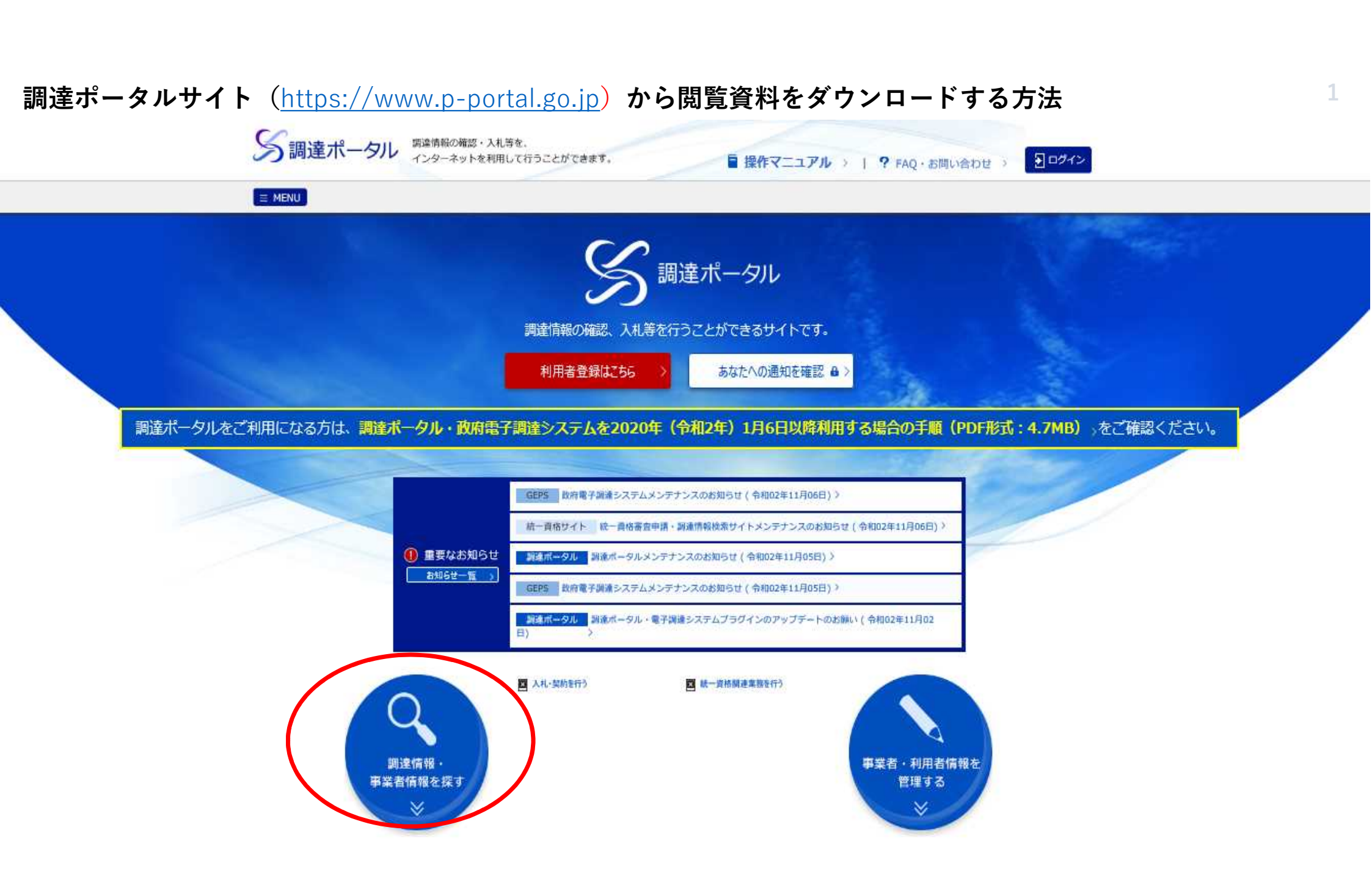

# 調達情報・事業者情報を探す

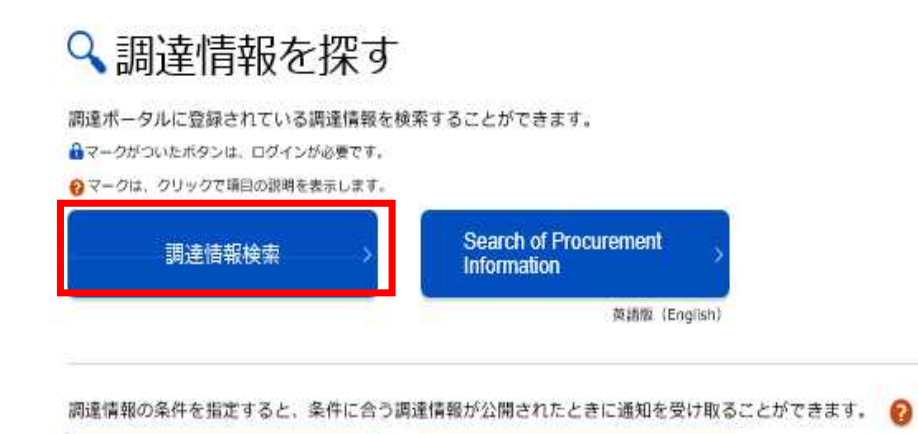

8

あなたへの通知を確認

4)

調達情報の条件を指定

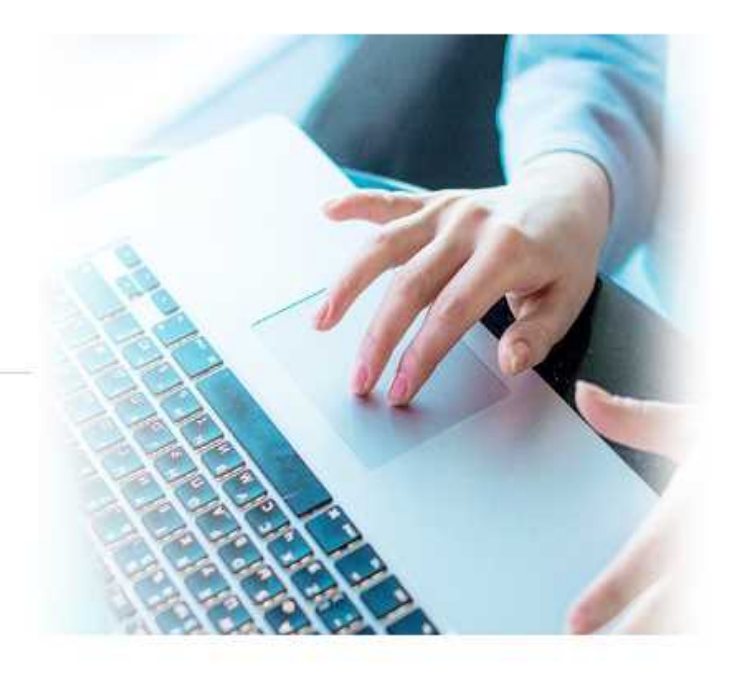

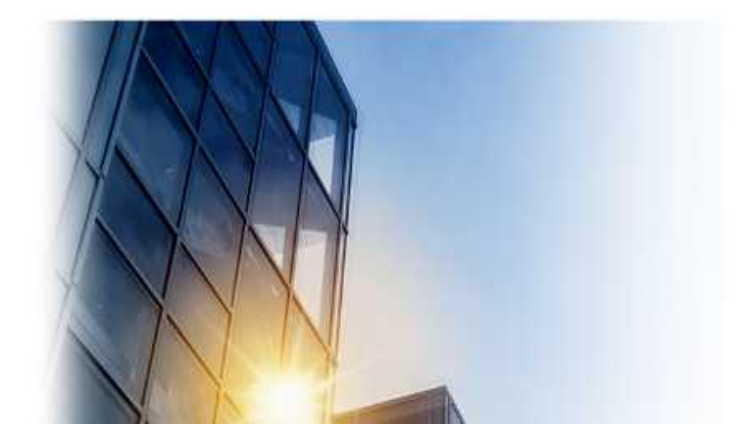

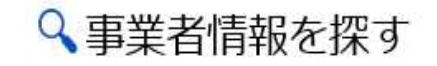

事業者に関する情報を検索することができます。

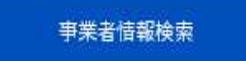

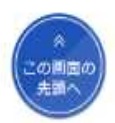

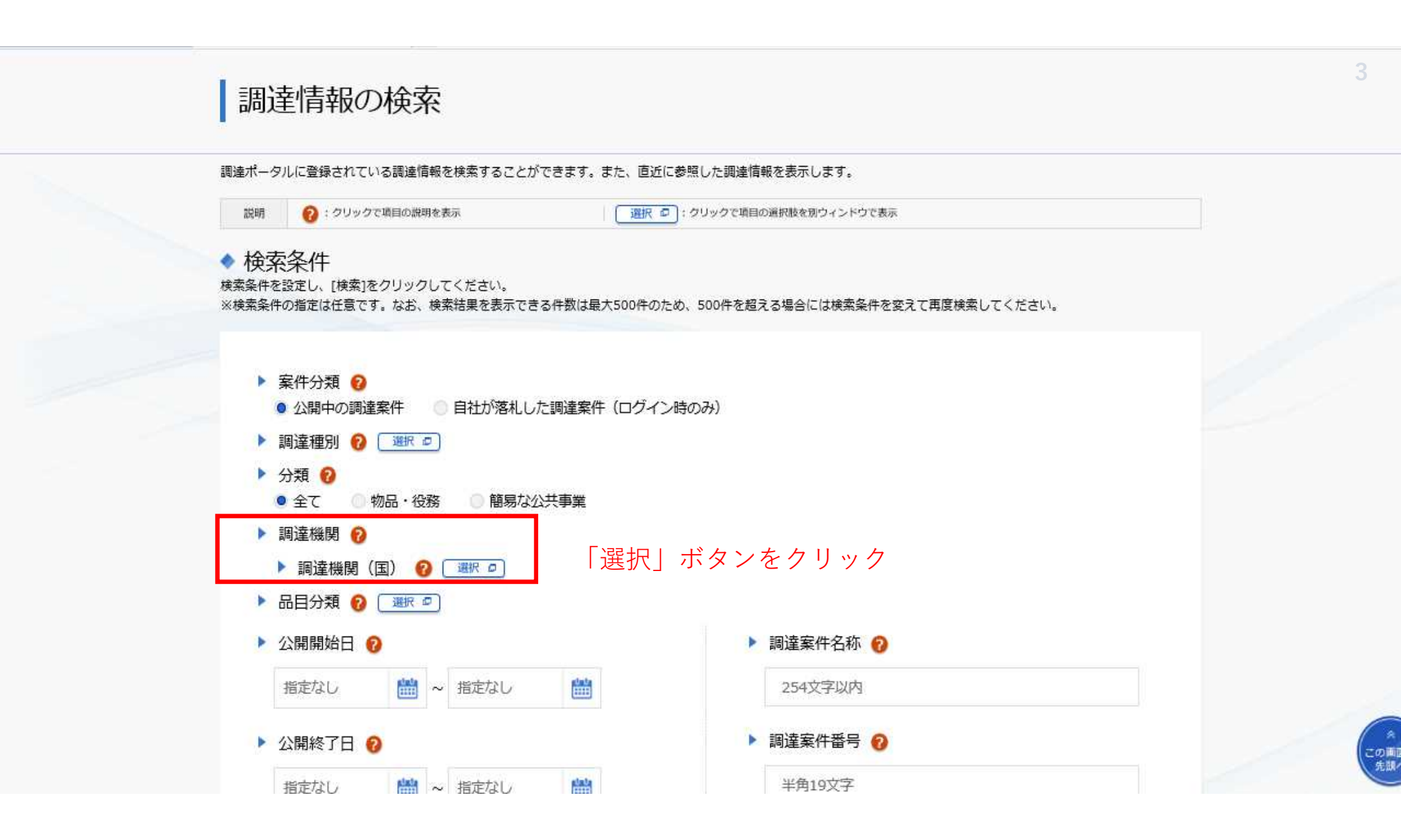

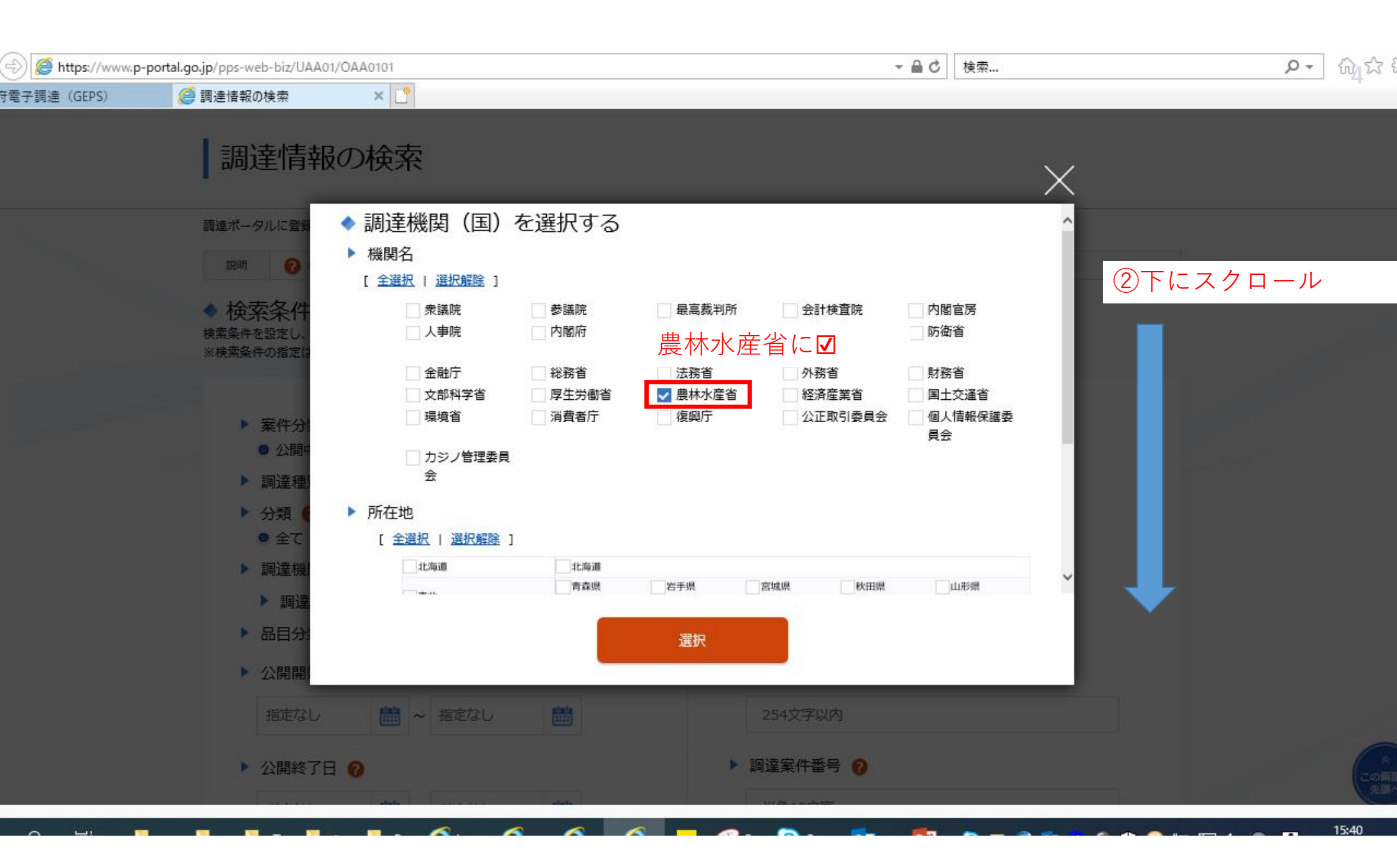

| 😑 🧭 https://www.p-j | portal.go.jp/pps-web-biz/UAA01/OAA | 0101                                   |              |                                                                                                    |              | Ŧ            | 睂 ♂ 検索 |          | ۰ م | 65th {       |
|---------------------|------------------------------------|----------------------------------------|--------------|----------------------------------------------------------------------------------------------------|--------------|--------------|--------|----------|-----|--------------|
| f電子調達 (GEPS)        | <i> </i> 調達情報の検索                   | ׼                                      |              |                                                                                                    |              |              |        |          |     | _            |
|                     | 調達情報の                              | 検索                                     |              |                                                                                                    |              |              |        | $\times$ |     |              |
|                     |                                    |                                        |              |                                                                                                    |              |              | 目会     | $\sim$   |     |              |
|                     | 調達ポータルに登録                          | <ul> <li>カジノ管理委員</li> <li>会</li> </ul> |              |                                                                                                    |              |              |        | ^        |     |              |
|                     | क्षमा 🔞                            | 所在地                                    |              |                                                                                                    |              |              |        |          |     |              |
|                     | ▲ 桧壶冬州                             | [全選択   選択解除]                           |              |                                                                                                    |              |              |        |          |     |              |
|                     | 検索条件を設定し、                          | 北海道                                    | 北海道          |                                                                                                    |              |              |        |          |     |              |
|                     | ※検索条件の指定に                          |                                        | 青森県福島県       | 岩手県                                                                                                    | 宮城県          | 秋田県          | 山形噪    |          |     |              |
|                     |                                    | 関東·甲信越                                 | 茨城県          | 栃木県 油奈川県                                                                                                    | 群馬県          | 埼玉県          | 千葉県    |          |     |              |
|                     | ▶ 案件分:<br>● 公開•                    | 東海・北陸                                  | 富山県          | 石川県                                                                                                    | 福井県          | 岐阜県          | 静岡県    |          |     |              |
|                     | ▶ 調達種                              | 「四国」                                   | にマ           | 都府                                                                                                    | 大阪府          | 員庫県          | 奈良県    |          |     |              |
|                     | ▶ 分類 (                             | 中国                                     | 鳥取県          | 島根県                                                                                                    | 岡山県          | 広島県          | 山口県    |          |     |              |
|                     | <ul> <li>全て</li> </ul>             |                                        | ✓ 德島県<br>福田県 | ✓書川県<br>佐賀県                                                                                                    | ✓ 愛媛県<br>昆崎県 | ✓ 高知県<br>能木県 | 大分團    |          |     |              |
|                     | ▶ 調達機                              | 九州・沖縄                                  | 宫崎県          | 鹿児島県                                                                                                    | 一沖縄県         |              |        | ~        |     |              |
|                     | ▶ 調達                               |                                        |              | Sight of the second second sec |              | 「選択」         | ボタンをク  |          |     |              |
|                     | ▶ 品目分:                             |                                        |              | 进八                                                                                                    |              | リック          |        |          |     |              |
|                     | ▶ 公開開始口 🥑                          |                                        |              |                                                                                                    | 7 調達条件       | 合称 😈         |        |          |     |              |
|                     | 指定なし                               | 🛗 ~ 指定なし                               |              |                                                                                                    | 254文号        | 刺            |        |          |     |              |
|                     | ▶ 公開終了日 🕜                          |                                        |              |                                                                                                    | ▶ 調達案件       | 番号 🔞         |        |          |     | 20111<br>504 |
|                     |                                    |                                        |              |                                                                                                    |              |              |        |          |     | 15:40        |

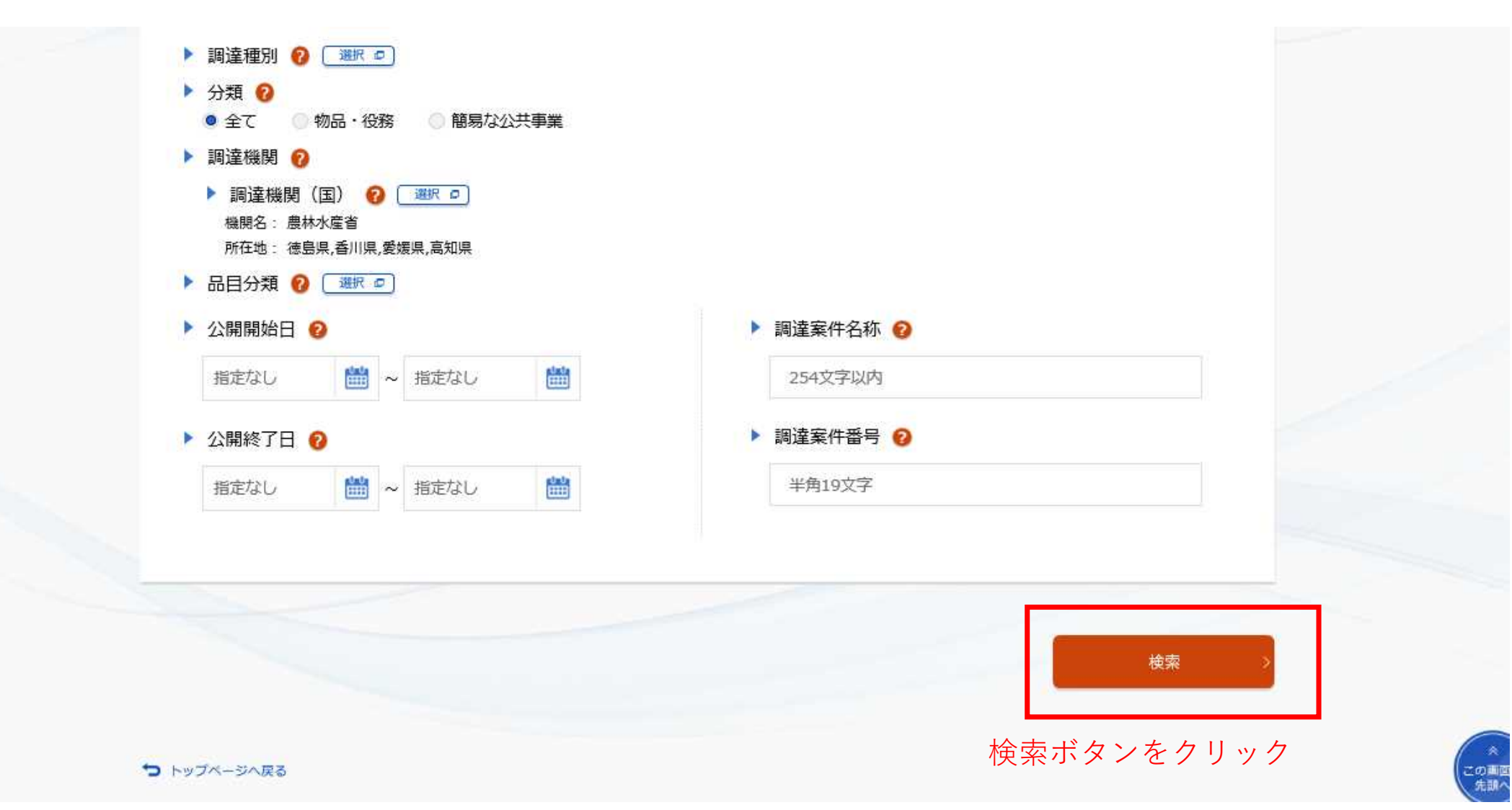

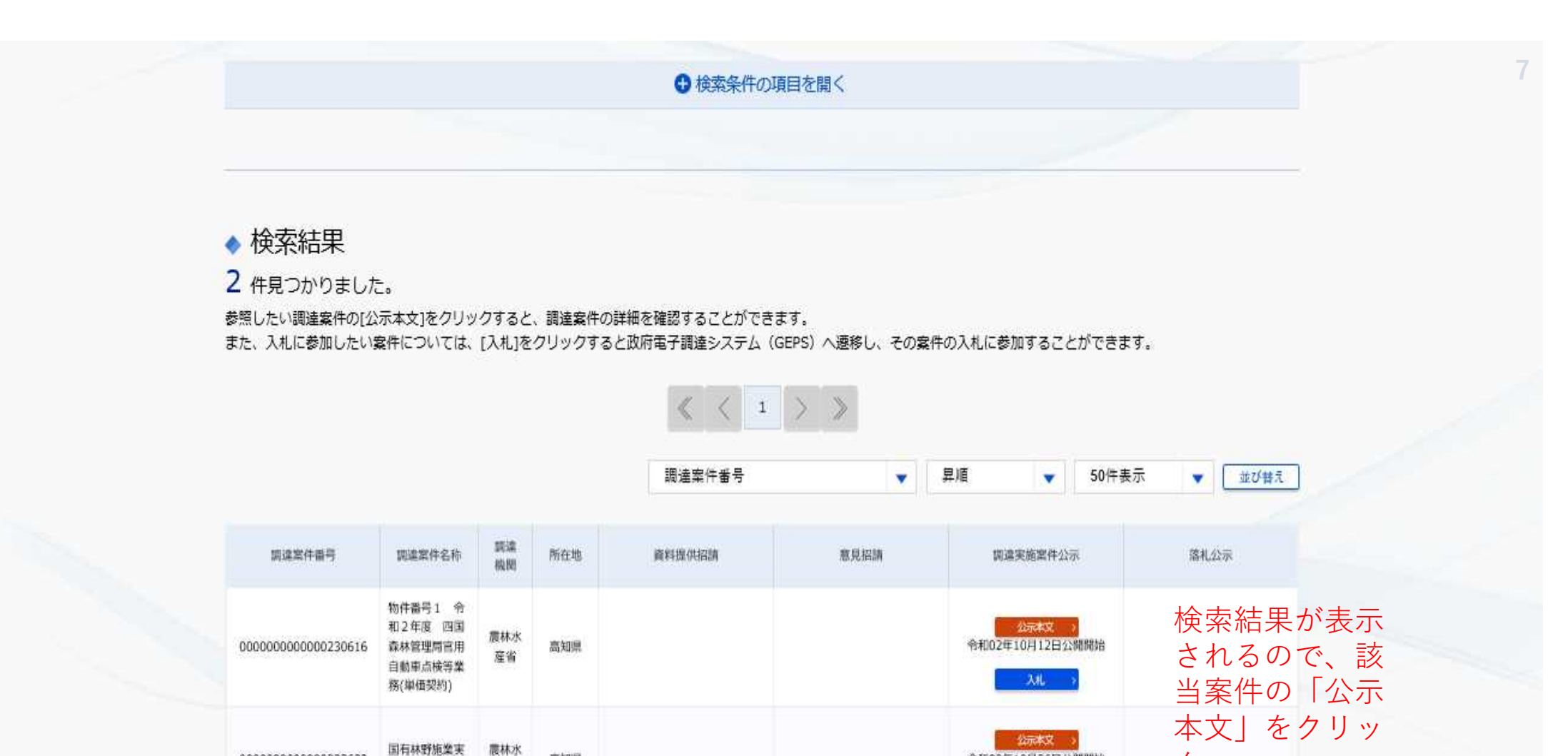

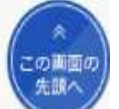

 $\langle\!\!\langle \ \langle \ 1 \ \rangle \ \rangle$ 

令和02年10月26日公開開始

XAL 3

ク

高知県

産省

000000000000233632

施計画図製作

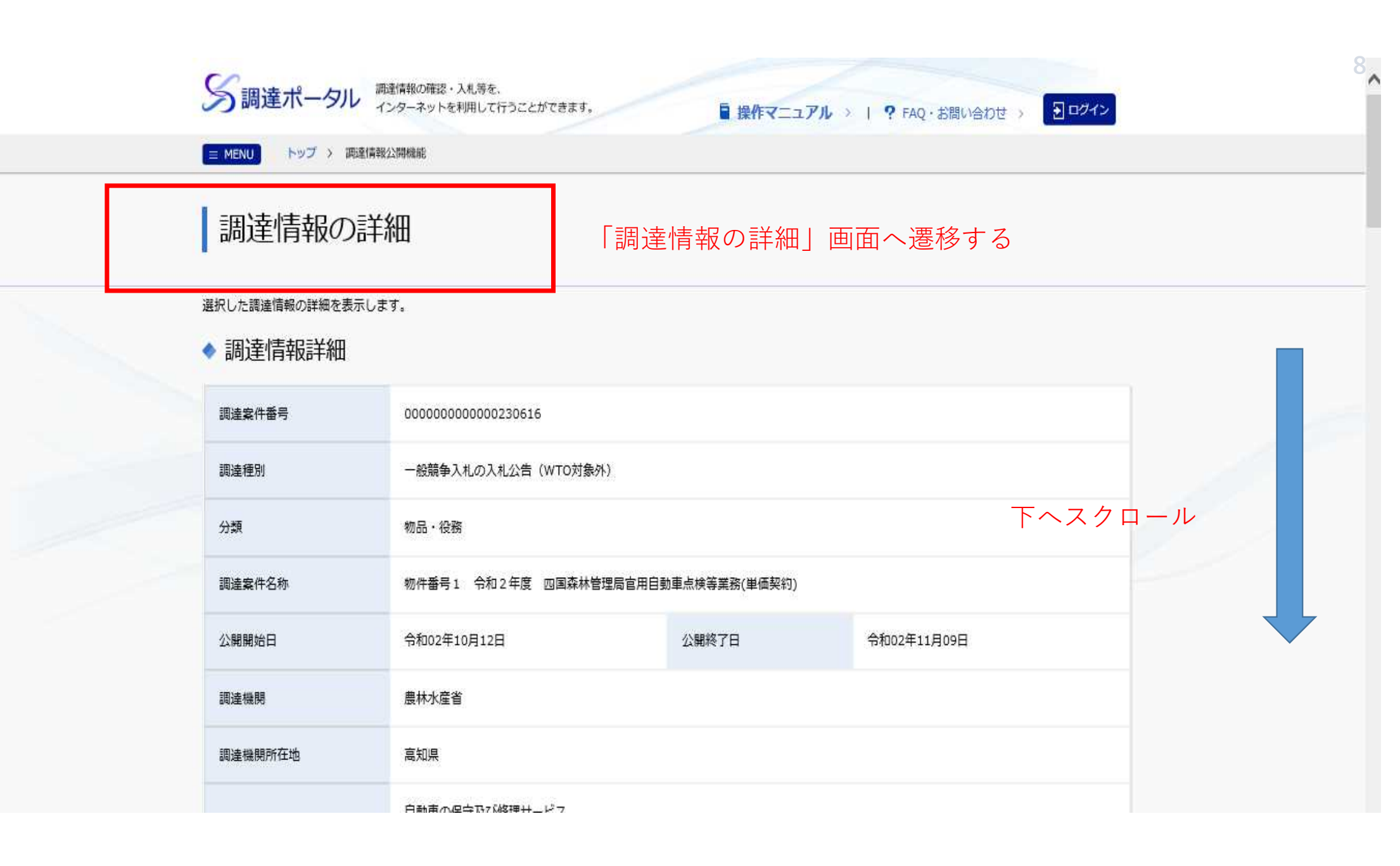

|        | -                                                                                                    |  |  |  |
|--------|----------------------------------------------------------------------------------------------------|--|--|--|
| 公告内容   | 入札公告の詳細につきましては、九州森林管理局ホームページに掲載しておりますので、そちらをご確認ください。<br>九州森林管理局ホームページ<br>公売・入札情報(長崎森林管理署)<br>(https://www.rinya.maff.go.jp/kyusyu/apply/publicsale/ippan_nagasaki.html) |  |  |  |
| 調達資料1  | 調達資料1ダウンロ−ドURL> 「調達資料1ダウンロードURL>」をクリック                                                                                                    |  |  |  |
| 調達資料 2 | - 公示内容                                                                                                    |  |  |  |
| 調達資料3  | -                                                                                                    |  |  |  |
| 調達資料 4 | -                                                                                                    |  |  |  |
| 調達資料 5 | -                                                                                                    |  |  |  |

#### 電子調達システム

### > 連絡先情報入力方法選択

| 調速案件情報       |                           |
|--------------|---------------------------|
| 訓達案件名称       | 王子書庫新倉庫棟解体等工事             |
| <b>唐省等名称</b> | 会計検査院                     |
| 公開期間         | 令和02年10月23日 ~ 令和02年11月16日 |

#### ダウンロードをするためには、連絡先情報の入力が必要となります。

- 電子調達システムに登録している連絡先情報を利用する
- 連絡先情報をはじめから入力する

- ←電子事業者の入口(民側電子署名必要)
- ←紙事業者の入口(電子署名不要)

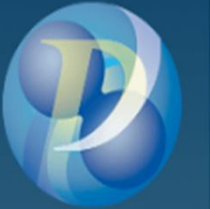

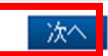

| 電子調達システム | 「連絡先情報をはじめから入力する」で進むと・・ 11                                                                                                    |  |
|----------|----------------------------------------------------------------------------------------------------|--|
|          | > 利用者情報入力                                                                                                    |  |
|          | 利用者情報         商号又は名称 必須         氏名 必須         電話番号 必須         マールアドレス 必須         調達案件の仕様書等が訂正又は取消された場合等、官側から確認の連絡を行う場合がありますので、「商号又は名称」は略称ではなく、登記した内容を入力するとともに、所属部署名も合わせて入力してくたさい。         また、「氏名」「電話番号」「メールアドレス」は、連絡がとれる相当者権都を入力してくたさい。 |  |
|          | 必須箇所を正確に入力                                                                                                    |  |
|          |                                                                                                    |  |
|          | 戻る 次へ                                                                                                    |  |

| モフ調査ショニ」 |                          |                     |  |  |  | 12 |
|----------|--------------------------|---------------------|--|--|--|----|
| 电丁詞建プステム |                          |                     |  |  |  |    |
|          | > 利用者情報確認                |                     |  |  |  |    |
|          | 利用者情報                    |                     |  |  |  |    |
|          | 商号又は名称                   | (株)森林 高知営業所         |  |  |  |    |
|          | 氏名                       | 森林 一郎               |  |  |  |    |
|          | 電話番号                     | 088-888-8888        |  |  |  |    |
|          | メールアドレス                  | ichiro@aa.aaa.jp    |  |  |  |    |
|          | ✔ ダウンロードした案件について訂正・取消が行わ | れた際に更新通知メールの配信を希望する |  |  |  |    |

※ダウンロードした案件について、訂正等が行われた際、自動でメールを受け取ることができます。 <u>図にしたままに!!</u>

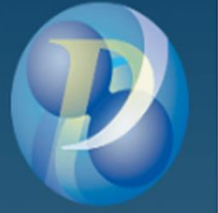

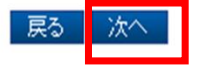

## > 調達資料一式ダウンロード

| 調達案件情報 |                           |
|--------|---------------------------|
| 調速案件名称 | 【長崎森林管理署】官用自動車点検等業務       |
| 府省等名称  | 林野庁                       |
| 公開期間   | 令和02年09月30日 ~ 令和02年11月09日 |

| 添付资料 |       |                                             |                                      |                |   |
|------|-------|---------------------------------------------|--------------------------------------|----------------|---|
| 項番   | 资料種別  | ファイル名                                       | ファイルコメント                             | ファイルサイズ        |   |
| 1    | 仕様書関連 | 仕様書、委託車両一覧、予定数量(長崎森林管理署R2.9.30)p<br>df      | 仕様書、委託車両→覧、予定数量                      | 175,604b yte   | ^ |
| 2    | 仕様書関連 | 契約書(案).pdf                                  | 契約書(案)                               | 412,149b yte   |   |
| 3    | 仕様書関連 | 入礼説明書、入札者注意書(長崎森林管理署R2.930)pdf              | 入礼説明書、入礼者注意書                         | 25 1,5 52b yte |   |
| 4    | 仕様書関連 | 競争参加资格確認書、自動車分解整備事業場一覧、入扎<br>書、単価内訳書、委任状⊉df | 競争参加资格確認書、自動車分解整備事業場一覧、入札書、単価内訳書、委任状 | 228,455b yte   | ~ |

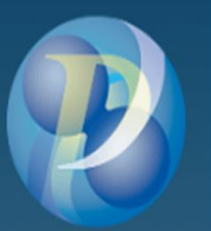

「ダウンロード」ボタンをクリックすればZIPファイルで一括ダウンロード開始

13

### 電子調達システム

# 「電子調達システムに登録している連絡先情報を利用する」で進むと・・

## > 連絡先情報入力方法選択

| 調速案件情報 |                           |
|--------|---------------------------|
| 調達案件名称 | 物件番号1 安芸森林管理署多機能電話機ほか購入等  |
| 府省等名称  | 林野庁                       |
| 公開期間   | 令和02年11月16日 ~ 令和02年12月07日 |

#### ダウンロードをするためには、連絡先情報の入力が必要となります。

● 電子調達システムに登録している連絡先情報を利用する

○ 連絡先情報をはじめから入力する

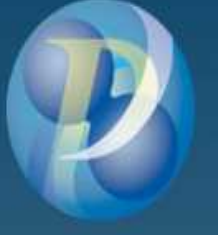

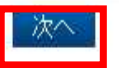

14

|                                                                                                    | ファル PIN番号入力ダイアログ<br>PIN番号を入力してください。 | 15<br>x<br>× |
|----------------------------------------------------------------------------------------------------|-------------------------------------|--------------|
| ロクインに利用9る電子証明書の種別選択<br>電子証明書をご利用の方                                                                                                    | PIN番号: ********                     |              |
| 電子証明書種別を選択して、ログインボタンをクリックしてください。<br>民間電子証明書(ICカード)およびマイナンバーカードを選択した場合、ICカードリーダにICカードが差され<br>民間電子証明書(ファイルタイプ)を選択した場合、読み込む対象のファイルを指定してください。<br>マイナンバーカードを選択した場合、利用者証明用パスワードを入力してください。 | 以下はP13以降と同じ<br>っているかご確認ください。        |              |
| 使い方 2: クリックで項目の説明を表示 電子証明書種別 2                                                                                                    |                                     |              |
| ● 民間電子証明書(I C カード) ○ 民間電子証明書(ファイルタイプ) ○ マイナンハ<br>ログイン >                                                                                                    | (一力一ド                               |              |